#### Working with Write-Off Credit Bills Created on 2/27/2013 8:58:00 AM

# Table of Contents

| Working with Write-Off Credit Bills                                                                                                    | 1 |
|----------------------------------------------------------------------------------------------------|---|
| working with write on creat binstances and a second second s | • |

### Working with Write-Off Credit Bills

## Core-

All credit bills and bills with credit lines require approvals. After creating a credit bill or a bill with a credit line through the **Adjust Entire Bill** or **Adjust Selected Bill Lines** process users should review the resulting credit bill or bill with a credit line.

An **Approvals** link appears on the **Header – Info 1** page for these bills. The **Approvals** page allows users to preview the approval routing for the bill. Billing Processors also use this page to add comments, to view any supporting documentation that has been submitted for the bill, and to submit the bill for approval.

Approvers use the **Approval** page to view comments, review supporting documents, and to approve, deny, or pushback, the credit bill or bill with one or more credit lines.

In this example a user has adjusted an entire bill with an adjustment reason of WO and reviews the Approval Routing for the resulting credit bill. In the topic *Submitting Supporting Documentation*, the user submits documents supporting the requested write-off.

The other topics in this section cover submitting the bill for approval and approving the bill— Submitting a Write-Off Credit bill for Approval and Approving a Write-Off Credit Bill.

#### Procedure

Navigation:

Billing > Maintain Bills > Adjust Entire Bill Billing > Maintain Bills > Adjust Selected Bill Lines Billing > Maintain Bills > Standard Bills

| ORAC        | LE'                   |                    |                    |         |               |                |              |           |                  | 1        |
|-------------|-----------------------|--------------------|--------------------|---------|---------------|----------------|--------------|-----------|------------------|----------|
| Favorites M | ain Menu > Billing >  | Maintain Bills > A | Adjust Entire Bill |         |               |                | Home         | vvorklist | Add to Favorites | Sign out |
| •           | • • •                 | *                  |                    |         |               |                | 2 New Window | (2) Help  | Personalize Page | http     |
|             |                       |                    |                    |         |               |                |              | 0.000     | ,                |          |
| Adjust      | Entire Bill           |                    |                    |         |               |                |              |           |                  |          |
| Unit:       | DOTM1                 | Bill To:           | U05265             |         | GB ENTERPRISE | S, LLC.        |              |           |                  |          |
| Invoice:    | U0214769              | Invoice An         | nt: 105.00         |         | USD           |                |              |           |                  |          |
| Select B    | ill Adiustment Action | Adi                | ustment Results    |         |               |                |              |           |                  |          |
| 💿 No F      | kill Action           |                    | redit Dille        | 1021479 | 4             | 1              |              |           |                  |          |
| O Cree      | lit Entire Bill       |                    | abill Rill         | NEXT    | -             | Header Info 1  |              |           |                  |          |
| O Cree      | lit & Rebill          |                    | ebii bii.          | maxi    |               | Header IIIIO I |              |           |                  |          |
|             |                       | WO                 |                    |         |               |                |              |           |                  |          |
| Adjustme    | ent Reason:           | WO                 | <b>~</b>           |         |               |                |              |           |                  |          |
|             |                       |                    |                    |         |               |                |              |           |                  |          |
|             |                       |                    |                    |         |               |                |              |           |                  |          |
|             |                       |                    |                    |         |               |                |              |           |                  |          |
|             |                       |                    |                    |         |               |                |              |           |                  |          |
|             |                       |                    |                    |         |               |                |              |           |                  |          |
| 🔚 Save      | Return to Search      | Previous in Lis    | t Next in List     | Notify  | C Refresh     |                |              |           |                  |          |
|             |                       |                    |                    |         |               |                |              |           |                  |          |
|             |                       |                    |                    |         |               |                |              |           |                  |          |
|             |                       |                    |                    |         |               |                |              |           |                  |          |
|             |                       |                    |                    |         |               |                |              |           |                  |          |
|             |                       |                    |                    |         |               |                |              |           |                  |          |
|             |                       |                    |                    |         |               |                |              |           |                  |          |
|             |                       |                    |                    |         |               |                |              |           |                  |          |
|             |                       |                    |                    |         |               |                |              |           |                  |          |
|             |                       |                    |                    |         |               |                |              |           |                  |          |
|             |                       |                    |                    |         |               |                |              |           |                  |          |
|             |                       |                    |                    |         |               |                |              |           |                  |          |
|             |                       |                    |                    |         |               |                |              |           |                  |          |

| Step | Action                                                                                                    |
|------|----------------------------------------------------------------------------------------------------|
| 1.   | A user has completed the Adjust Entire BillCredit an Entire Bill action with an <b>Adjustment Reason</b> of WO and is now ready to review the Credit Bill. |
|      | For more information on crediting an entire bill see the UPK topic <i>Adjust Entire BillCredit Bill</i> .                                                  |
|      | Click the <b>Header Info 1</b> link.<br>Header Info 1                                                                                                    |

| C Sta        | andard Billing - Windo  | ws Internet Explorer       |                 |               |             |                          |                         |                           |
|--------------|-------------------------|----------------------------|-----------------|---------------|-------------|--------------------------|-------------------------|---------------------------|
| G            | 😔 - 🔸 🗙 🙋               | http://corect-web003.doit. | tate.ct.us:2309 | 50/psp/F91TRN | F_2/EMPLOYE | e/erp/c/en 🍟 🄶           | Nive Search             | <b>₽</b> -                |
| File         | Edit View Favorites     | Tools Help                 |                 |               |             |                          |                         |                           |
|              | 🏀 Standard Billing      |                            |                 |               |             |                          |                         |                           |
| 0            | RACLE                   |                            |                 |               |             |                          |                         |                           |
| Favori       | ites   Main Menu > Bill | ing > Maintain Bills >     | Standard Billin | g             |             |                          | Home   Worklist    Add  | i to Favorites   Sign out |
|              |                         | •                          |                 | ß             | New Win     | tow 🕜 Help 屠             | Personalize Page 📰 http | 1                         |
| ne - Int     | fo 1                    |                            |                 |               |             |                          |                         |                           |
| In           | voice: U021478          | 4                          | Pretax Amt:     |               | -105        | .00 USD                  |                         |                           |
|              | RDY 0                   | Invoice Date:              |                 | MISC          | ii<br>Q     | Cycle ID:<br>*Frequency: | BFMTHLY 1               |                           |
|              | 005265                  | SubCust1:                  |                 |               |             | SUDCUST2:                |                         |                           |
| LC.          | STANDARD                | From Date:                 |                 | 08/01/2012    | B           | To Date:                 | 08/31/2012              |                           |
|              | 25                      | Pay Terms:                 |                 | IMMED         | Q           | Pay Method:              | Check                   | ✓                         |
|              | REMIT                   | Bank Account:              |                 | DOT1          | Q           |                          |                         |                           |
|              | UOLROW                  | Bill Inquiry Phone:        |                 | (860) 594-22  | 298 🔍       |                          |                         |                           |
|              | ACCREC                  | Collector:                 |                 | ACCT REC      | Q           |                          |                         |                           |
|              | ACCTSREC                | Billing Authority:         |                 |               | 9           |                          |                         |                           |
| He           | ader Info 2             | Address                    | Copy A          | ddress        | App         | rovals                   |                         |                           |
| Exp          | press Entry             |                            |                 |               |             |                          | Page Series             |                           |
| Bill         | I Search                | Line Search                | Naviga          | tion:         | Header -    | Info 1                   | Prev Next               |                           |
|              |                         |                            |                 |               |             |                          |                         |                           |
|              |                         |                            |                 |               |             |                          |                         |                           |
| to Sea       | arch 🔚 Notify 🕄         | Refresh                    |                 |               |             |                          | Add +                   | 2 Update/Display          |
| <u>nfo 1</u> |                         |                            |                 |               |             |                          |                         |                           |

| Step | Action                                                                                                    |
|------|----------------------------------------------------------------------------------------------------|
| 2.   | The <b>Status</b> of the Credit Bill is RDY. However, this bill must be approved before it can be picked up by the <b>Finalize and Print Invoices</b> process. |
| 3.   | Click the <b>Approvals</b> link to review the Approval Routing.<br>Approvals                                                                                   |

| C    | DRACLE                         |                                                                                                    |                            |    |
|------|--------------------------------|----------------------------------------------------------------------------------------------------|----------------------------|----|
| Favo | 🖉 Standard Billing - Windows   | Internet Explorer                                                                                     | <b>_ _ _ _ _ _ _ _ _ _</b> | ut |
|      | 🔆 🖸 - 🖌 🗶 🖻 h                  | ttp://corect-web003.doik. <b>state.ct.us</b> :23050/psp/F91TRNF_2 EMPLOYEE/ERP/c/EN 🎴 🍑 餐 Live Search | 🖉 🕶 nttp                   |    |
|      | File Edit View Favorites To    | ols Help                                                                                              |                            |    |
| A    | 🎓 🖉 Standard Biling            |                                                                                                    |                            |    |
| li   | ORACLE                         |                                                                                                    |                            |    |
|      | Favorites   Main Menu > Biling | Maintain Bills > Standard Billing                                                                     | i Sign out                 |    |
|      |                                | Ť                                                                                                    | ? Help                     |    |
|      |                                |                                                                                                    |                            |    |
| l    | Approvals                      |                                                                                                    |                            |    |
|      |                                |                                                                                                    |                            |    |
|      | Business Unit:                 | DOTM1                                                                                                 |                            |    |
|      | Invoice:                       | U0214784                                                                                              |                            |    |
|      | Pretax Amount:                 | -105.00                                                                                               |                            |    |
|      | Approval Status:               | Initial                                                                                               |                            |    |
|      | Comment:                       |                                                                                                    |                            |    |
|      |                                |                                                                                                    |                            |    |
|      | View Supporting Documentation  |                                                                                                    |                            |    |
|      | Submit for Approval            | Preview Approvals                                                                                     |                            |    |
|      | OK Cancel Refr                 | esh                                                                                                   |                            |    |
|      |                                |                                                                                                    |                            |    |
|      |                                |                                                                                                    |                            |    |
|      |                                |                                                                                                    |                            |    |
|      |                                |                                                                                                    |                            |    |
|      |                                |                                                                                                    |                            |    |
|      |                                |                                                                                                    |                            |    |
|      |                                |                                                                                                    |                            |    |
|      |                                |                                                                                                    |                            |    |

| Step | Action                                     |
|------|--------------------------------------------|
| 4.   | Click the <b>Preview Approvals</b> button. |
|      | Preview Approvals                          |

| Standard Billing - Windows Internet Explorer                                                                                                    |                                     |          |
|----------------------------------------------------------------------------------------------------|-------------------------------------|----------|
|                                                                                                    |                                     |          |
| Image: State of the state of the state of | C/EN Y Y Live Search                |          |
| File Edit View Favorites Tools Help                                                                                                    |                                     |          |
| C Standard Biling                                                                                                    |                                     |          |
|                                                                                                    |                                     |          |
|                                                                                                    | Home   Worklist    Add to Favorites | Sign out |
| -avorites Main Menu > Biling > Maintain Bilis > Standard Biling                                                                                                    |                                     | Quals    |
|                                                                                                    |                                     | Help     |
|                                                                                                    |                                     |          |
| lpprovals                                                                                                    |                                     |          |
|                                                                                                    |                                     |          |
|                                                                                                    |                                     |          |
| Requested For:                                                                                                    |                                     |          |
| Business Unit: DOTM1                                                                                                    |                                     |          |
| Invoice: UO214784                                                                                                    |                                     |          |
| Pretax Amount: -105.00                                                                                                    |                                     |          |
|                                                                                                    |                                     |          |
| - BUSINESS_UNIT=DOTM1, INVOICE=UO214784:Initiated                                                                                                    |                                     |          |
| WO Path                                                                                                    |                                     |          |
| Pending Not Routed                                                                                                    |                                     |          |
| DOT-Andaya Benedicto<br>Write-Off Approval Level 2                                                                                                    |                                     |          |
|                                                                                                    |                                     |          |
| Comments:                                                                                                    |                                     |          |
|                                                                                                    |                                     |          |
| View Supporting Decumentation                                                                                                    |                                     |          |
| new Supporting Documentation                                                                                                    |                                     |          |
| Cubmit for Americal                                                                                                    |                                     |          |
| Submit for Approval                                                                                                    |                                     |          |

| Step | Action                                                                                                    |
|------|----------------------------------------------------------------------------------------------------|
| 5.   | This bill will be routed to two approvers because it is a credit bill with an <b>Adjustment Reason</b> of WO. Bills related to write-offs require two levels of approval. |
|      | The bill has not yet been routed because it has not been submitted for approval.                                                                                          |
| 6.   | Click the <b>OK</b> button.                                                                                                    |
| 7.   |                                                                                                    |
|      | End of Procedure.                                                                                                    |